## 課題6 BlueGriffonによるホームページの作成と公開

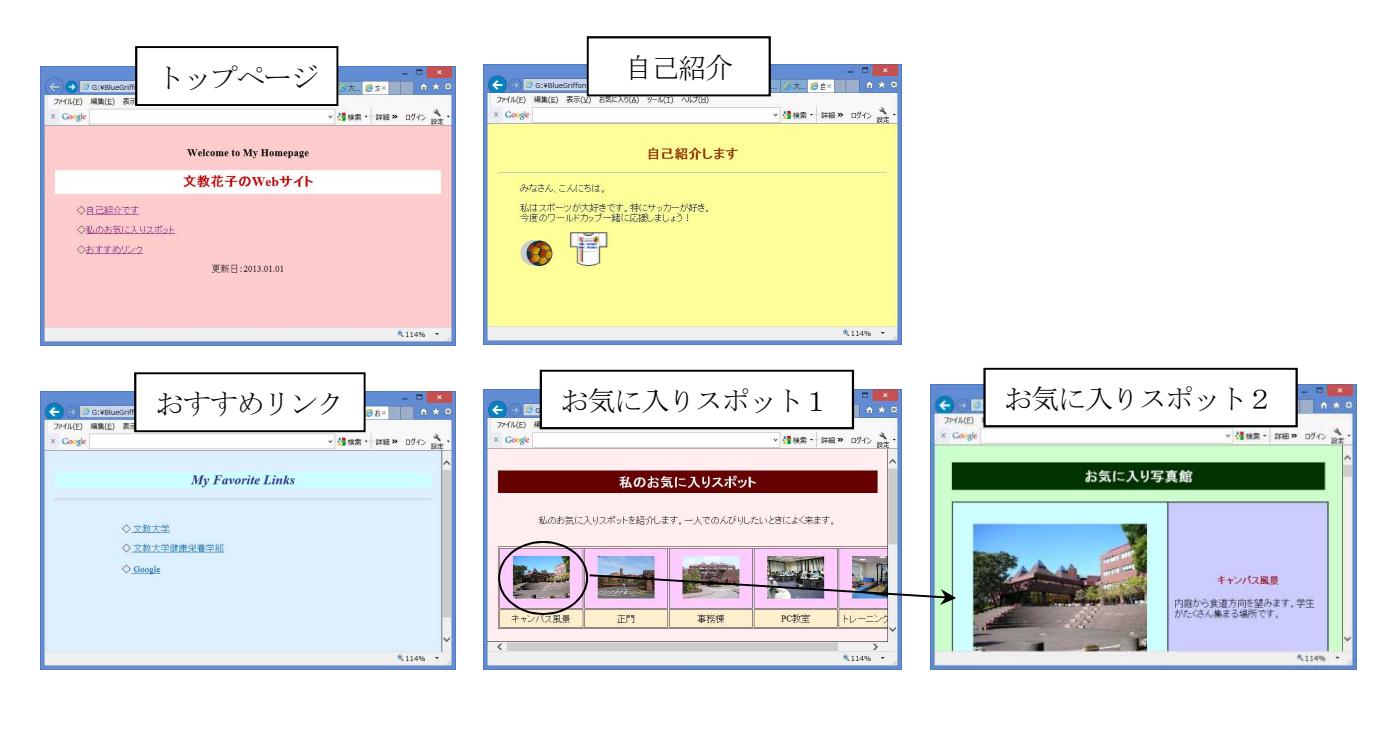

「お気に入りスポット2」のページには、大きい写真と説明をつけること
写真は<u>5枚以上</u>入れること
・紹介する写真には、自分の好きな写真(オリジナル写真)を加えること
・自分で撮った写真やインターネットのフリー画像などを利用するとよい
「おすすめリンク」のページは、自分の好きなサイトを紹介すること

◆作成するファイル(先頭は学籍番号)

| 「トップページ」         | bxn11xxx-top.html          |
|------------------|----------------------------|
| 「自己紹介」のページ       | bxn11xxx-jiko-shoukai.html |
| 「お気に入りスポット1」のページ | bxn11xxx-spot1.html        |
| 「お気に入りスポット2」のページ | bxn11xxx-spot2.html        |
| 「おすすめリンク」のページ    | bxn11xxx-link.html         |

## ◆提出方法(公開方法)

作成したページ(5つのhtmlファイル)と写真をデスクトップ上の「HTML Home」フォルダにコピー する。(ここにコピーした時点で、キャンパス内に公開される)

公開したページのアドレス http://www.shonan.bunkyo.ac.jp/~bxn11xxx/bxn11xxx-top.html

## ◆手順1 **ジャンプ先**のページに「アンカー」を設定する

①ジャンプさせたい位置をクリックしておく。

②「アンカーの挿入または編集」をクリックする

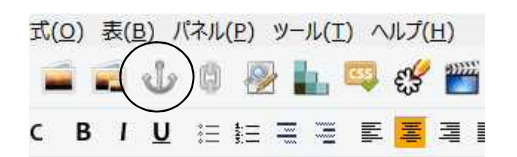

③適当な名称を半角文字で入力する(たとえば「seimon」など)

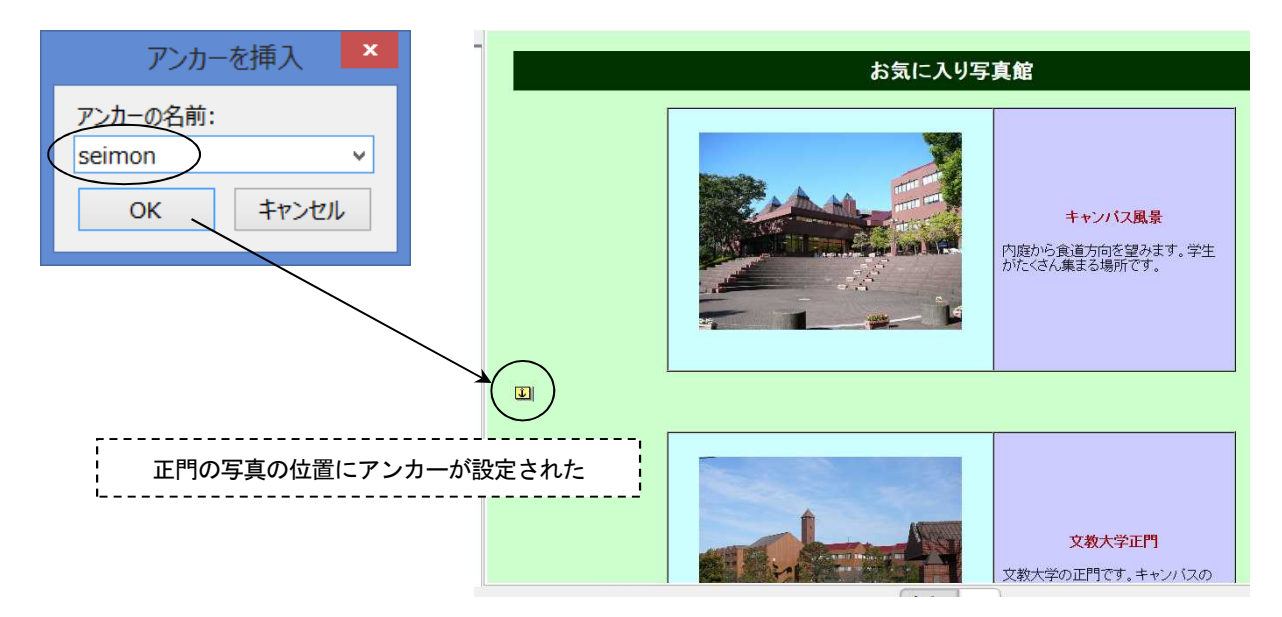

## ◆手順2 ジャンプ元のページに「リンク」を設定する

- ①リンク元の写真をクリックしておく
- ②「リンクの挿入または編集」をクリックする

| 式( <u>O</u> )表( <u>B</u> )/ | 「ネル(E) ツール(I) ヘルプ(H)         |
|-----------------------------|------------------------------|
| ي 🖬 🖬                       | 🗯 ) 🖗 💺 📪 🥰 🎬                |
| сві <u></u>                 | E E Z 3 E <mark>2</mark> 3 I |

③「bxn11xxx-spot2.html」の文字列に続けて<u>#とアンカー名を入力</u>する(たとえば「#seimon」)

| リンク                                 | ×        |
|-------------------------------------|----------|
| 文字列                                 |          |
| 正門                                  |          |
| 対象                                  |          |
| bxn11xxx-spot2.html#seimon          | ✓ è      |
| ■ これはメールアドレスです<br>JRL をページに対して相対にする |          |
| Advisory Title                      |          |
| Title:                              |          |
| Window target                       |          |
| Open the link in:                   |          |
| same window, without frames         | *        |
|                                     | OK キャンセル |